## 02 Khái niệm, định nghĩa và phân quyền

M64 MODULE TÀI LIỆU (DOCUMENTS) TRÊN ODOO\_V1.0

> KHÁI NIỆM & ĐỊNH NGHĨA:

1. Document Category:

 - <u>Ý nghĩa</u>: dùng để tạo danh mục tài liệu. Được tạo và sắp xếp theo dạng cây thư mục (Parent's/Children's Category).

- Ví du: 01.General, 02.Finance, 03.Sales,...

- <u>Yêu cầu</u>:

M64

+ Khi tạo Category nên sắp xếp cho phù hợp để tiện trong việc tìm kiếm và hiển thị được trực quan, dễ nhìn hơn.

+ Có thể gán quyền hiển thị Category theo phòng ban nếu cần.

+ Khi tạo Category xong, cần cung cấp thông tin cho IT để phân quyền phê duyệt tài liệu.

MODULE TÀI LIỆU (DOCUMENTS) TRÊN ODOO\_V1.0

02 Khái niệm, định nghĩa và phân quyền

> KHÁI NIỆM & ĐỊNH NGHĨA:

2. Department can view:

- <u>Ý nghĩa</u>: dùng để phân quyền hiển thị theo bộ phận/phòng ban.

- <u>Ví du</u>: HR, RAW MILL, PROJECT, WAREHOUSE,...

- <u>Yêu cầu</u>:

+ Department đã có sẵn, chỉ cần gán cho Category để giới hạn bộ phận/phòng ban có thể xem thấy được Category được gán.

+ Nếu không gán Department thì mặc định Category đó tất cả mọi người đều có thể thấy.

- > KHÁI NIỆM & ĐỊNH NGHĨA:
- 3. Document Type:
- <u>Ý nghĩa</u>: dùng để phân loại tài liệu.
- <u>Ví dụ</u>: hợp đồng, hóa đơn, quy trình, hướng dẫn, hình ảnh, thông báo,...
- <u>Yêu cầu</u>:
  - + Gán Document Type cho Category khi tạo Category.
  - + Mỗi Category chỉ gán được duy nhất một Document Type.

- > KHÁI NIỆM & ĐỊNH NGHĨA:
- 4. Document Tag:
- <u>Ý nghĩa</u>: là chủ đề nội dung của tài liệu, dùng để phân loại và tìm kiếm tài liệu nhanh.
- <u>Ví du</u>: Odoo, CNC, Scan Barcode, 6S, Safety,...
- <u>Yêu cầu</u>:
  - + Gán Document Tag cho Tài liệu được tạo, không bắt buộc.
  - + Một Tài liệu có thể gán được nhiều Tag khác nhau.

> KHÁI NIỆM & ĐỊNH NGHĨA:

5. Document Page:

- <u>Ý nghĩa</u>: tài liệu được tạo trong Document.

- <u>Ví du</u>: "Hướng dẫn module e-Learning", "Hợp đồng NCC ABC",...
 - <u>Yêu cầu</u>:

+ Nội dung của tài liệu được thể hiện ở file đính kèm có trong tài liệu đó. Mỗi page chỉ duy nhất <mark>một</mark> file đính kèm.

+ Khi tạo tài liệu cần chú ý đặt tên, chọn Category, Department (phân quyền hiển thị), Tags cho phù hợp và chính xác.

+ Khi đã tạo và cập nhật nội dung tài liệu, tài liệu sẽ ở trạng thái Nháp (Draft), cần được cấp trên và phòng ban liên quan phê duyệt.

02 Khái niệm, định nghĩa và phân quyền

- > KHÁI NIỆM & ĐỊNH NGHĨA:
- 6. Stage Group:
- <u>Ý nghĩa</u>: dùng để tạo các giai đoạn phê duyệt tài liệu.
- <u>Ví du</u>: Stage Group cho tài liệu IT, Stage Group cho tài liệu Kế toán - <u>Yêu cầu</u>:
- + Khi tạo Stage trong mỗi Stage Group, cần chú ý thứ tự và gán quyền Approve cho user được chỉ định.
- + Nếu gán Stage Group vào Category cha (Parent Category), các Category con (Child Category) cũng sẽ được kế thừa Stage Group đã gán.

## ➢ PHÂN QUYÊN:

| STT | Tính năng                       | Quyền trên Odoo |               |                      |                |
|-----|---------------------------------|-----------------|---------------|----------------------|----------------|
|     |                                 | Document Viewer | Document User | Document Manager     | Document Admin |
| 1   | Truy cập                        | <               | >             | ×                    | >              |
| 2   | Tạo, chỉnh sửa tài liệu         | ×               | <b>~</b>      | ~                    | <b>~</b>       |
| 3   | Tạo, chỉnh sửa Category         | ×               | <b>~</b>      | ~                    | <b>~</b>       |
| 4   | Tạo, chỉnh sửa Type             | ×               | ×             | <ul> <li></li> </ul> | <b>~</b>       |
| 5   | Tạo, chỉnh sửa Tag              | ×               | ×             | <ul> <li></li> </ul> | <b>&gt;</b>    |
| 6   | Phê duyệt và công khai tài liệu | ×               | ×             | <ul> <li></li> </ul> | <b>~</b>       |
| 7   | Tạo, chỉnh sửa Stage Group      | ×               | ×             | ×                    | ×              |

## Thank you.

Maker Sixty Four Co., Ltd Lot E2, Street No.1, Tan Do Industrial Park, Duc Hoa Ha,Duc Hoa Province, Long An City, Vietnam

www.makersixtyfour.com info@makersixtyfour.com

<u>M</u>64